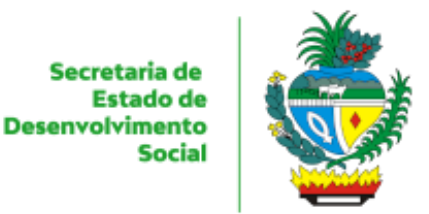

Estado de

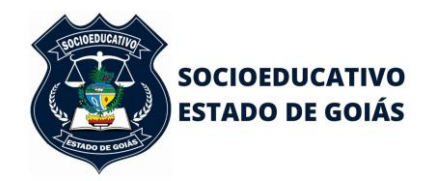

ESTADO DE GOIÁS SECRETARIA DE ESTADO DE DESENVOLVIMENTO SOCIAL SUPERINTENDÊNCIA DO SISTEMA SOCIOEDUCATIVO

# SISTEMA DE GESTÃO **SOCIOEDUCATIVO**

# SECRETARIA DE ESTADO DE DESENVOLVIMENTO SOCIAL

SUPERINTENDENCIA DO SISTEMA SOCIOEDUCATIVO GERÊNCIA DO SISTEMA SOCIOEDUCATIVO

Sistema desenvolvido pela Secretaria de Estado de Desenvolvimento e Inovação

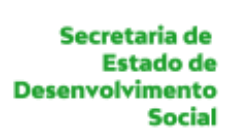

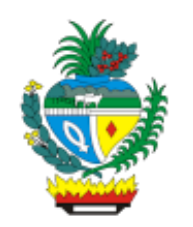

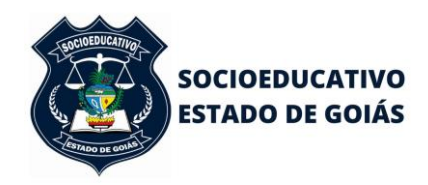

Prezado Usuário,

Bem vindo à nova plataforma de acesso à Central de Vagas de Goiás. Através dela serão solicitadas as vagas para as Unidades de Internação e serão encaminhadas as respectivas respostas. A plataforma é interativa, de fácil acesso, cujo acesso somente será possível por usuário previamente habilitado.

A seguir, o passo-a-passo de como proceder para solicitar vaga, reiterar pedido de vaga e visualizar a resposta, entre outras funcionalidades.

O objetivo desse manual, portanto, é auxiliar você na utilização do Sistema de Gestão de Vagas Socioeducativas.

Para dirimir as dúvidas, estamos à disposição nos e-mails <u>vagas.socioeducativo@goias.gov.br</u> e <u>gerencia.socioeducativo@goias.gov.br</u> ou através do telefone/whatsapp +55 (62) 98306-0155.

Secretaria de Estado de Desenvolvimento Social

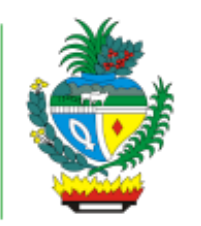

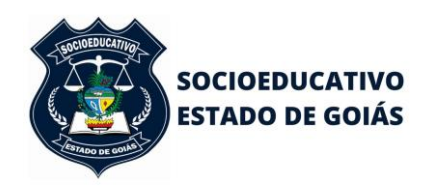

#### ESTADO DE GOIÁS SECRETARIA DE ESTADO DE DESENVOLVIMENTO SOCIAL SUPERINTENDÊNCIA DO SISTEMA SOCIOEDUCATIVO

O procedimento para usuários não pertencentes ao Poder Executivo, sem acesso ao Portal Goiás, é realizar o passo-a-passo descrito abaixo antes de solicitar o acesso ao VSA – Sistema de Gestão Socioeducativo.

1º passo) Cadastro de pessoa física. Para cadastrar usuário e senha do Portal Goias (<u>https://portal.go.gov.br/</u>) primeiramente é necessário realizar o cadastro de pessoa física na base de dados corporativa. Para realizar o cadastro de pessoa física é necessário enviar a cópia legível, frente e verso de um documento pessoal contendo foto, RG e CPF. Além do RG e CPF também são aceitos carteira de habilitação (CNH), carteira funcional (OAB, CREA e outras entidades de classe), carteira de trabalho (CTPS) e carteira de identidade militar. Cada servidor deve enviar a documentação completa e legível para o e-mail <u>cadastro@goias.gov.br</u>;

2º passo) Cadastro no Portal Goiás. É necessário aguardar a resposta ao e-mail enviado confirmando que o cadastro de pessoa física foi realizado. O cadastro de usuário do Portal Goiás é individual e deve ser feito pelo servidor titular da conta. O servidor titular da conta não deve compartilhar o seu usuário e senha com terceiros. Cada conta tem um perfil de acesso de acordo com a função e lotação do servidor. Para fazer o cadastro de usuário e senha do Portal Goiás é necessário acessar o site portal.go.gov.br, clicar no link "Cadastro" e preencher todos os campos com as informações solicitadas. As informações do cadastro de usuário devem ser preenchidas como consta no documento pessoal enviado para o cadastro de pessoa física. O cadastro no Portal Goiás não suporta caracteres especiais portanto o CPF e RG devem ser digitados somente os números (sem traço ou hífen, sem ponto, sem espaço entre números) e os nomes (nome completo e nome da mãe) devem ser digitados sem acento, sem cedilha, sobrenomes abreviados sem ponto, substituindo Ç por C, substituindo à por A, substituindo Õ por O, etc. A senha deve obedecer os seguintes critérios: deve ter no mínimo seis e no máximo dez dígitos, deve ter somente letras e números (não pode ter caracteres especiais). O procedimento de cadastro no Portal Goiás não deve ser feito no celular ou tablet, apenas em um computador/notebook conectado a internet ou conectado a rede interna do órgão (intranet)."

Efetuado o cadastro, deverá ser preenchido o formulário disponível no Anexo I deste Manual para configuração de acesso definitivo ao Sistema de Gestão Socioeducativo pelos magistrados e servidores por eles indicados para manuseá-lo,

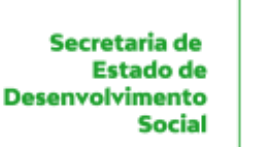

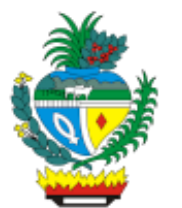

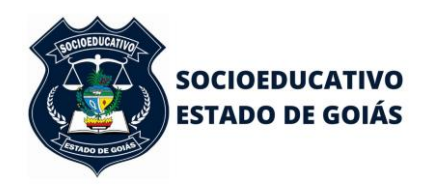

considerando que os dados disponibilizados dos adolescentes são sigilosos.

Feito isso, para acessar o sistema basta entrar a partir do seu navegador em: <u>https://portal.go.gov.br/cas/login?TARGET=https%3A%2F%2Fportal.go.gov.br%2Fpas-</u> <u>acesso-app%2Fapp%2F</u>

Se você já entrou em contato com a Gerência do Sistema Socioeducativo e solicitou seu cadastro, porém ainda não possui uma senha, favor clicar no link "Esqueceu sua senha?". Voce será redirecionado para uma página onde será possível informar seu CPF e um código e, em seguida, clicar no botão "Nova Senha". Logo em seguida você receberá um e-mail com o link para criação de sua senha.

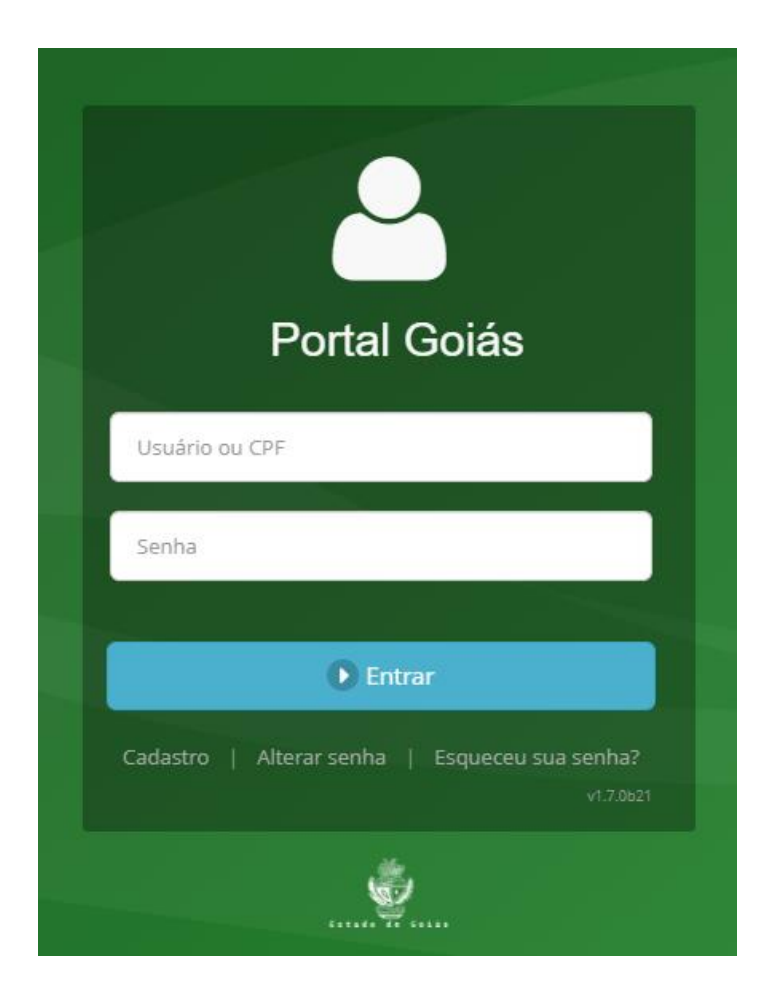

Finalizado o cadastro no Portal Goiás, preencher o Formulário do Google Forms (<u>https://docs.google.com/forms/d/1XYRZ75BhuC7reoS\_tgiWK99VSJ0roBrFnusEwKjKzTM/edit</u>).

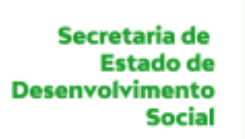

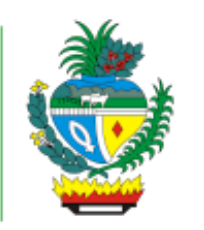

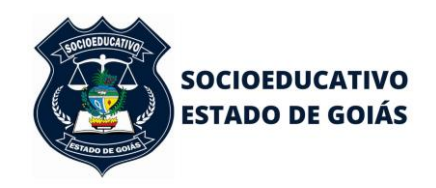

Solicitaremos a vinculação do usuário à Secretaria de Estado de Desenvolvimento e Inovação e, apos a liberação, no prazo de 12 a 24 horas, basta acessar a página incial e inserir CPF e senha.

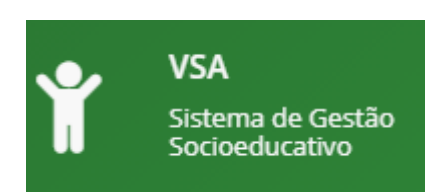

Ao entrar no sistema você será direcionado para a página principal, onde será possível visualizar tudo o que estiver vinculado ao seu acesso. Caso necessite visualizar de forma mais detalhada, você pode utilizar os botões [Abas] do menu principal, à esquerda da tela.

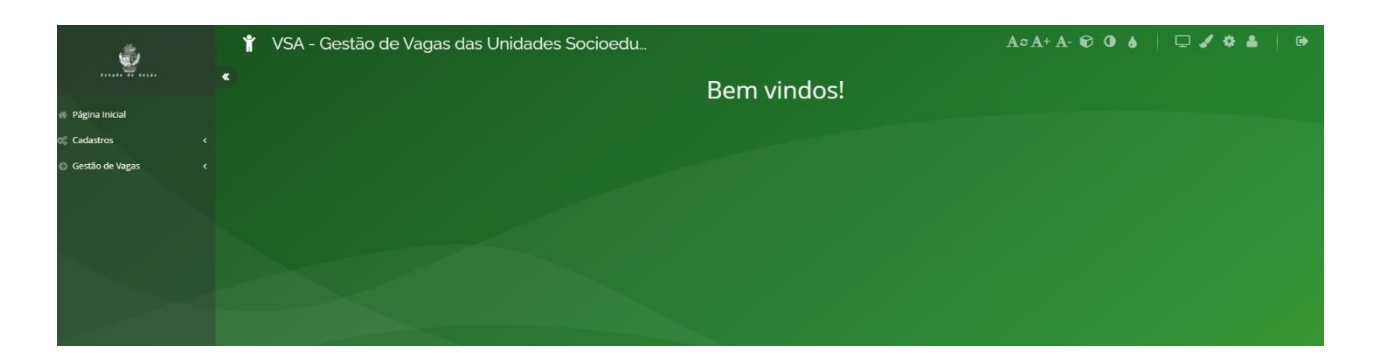

O sistema foi construído habilitando-se perfis de acesso, que são Unidade, Central de Vagas, Juizado, Usuário Externo e Gestor Administrativo.

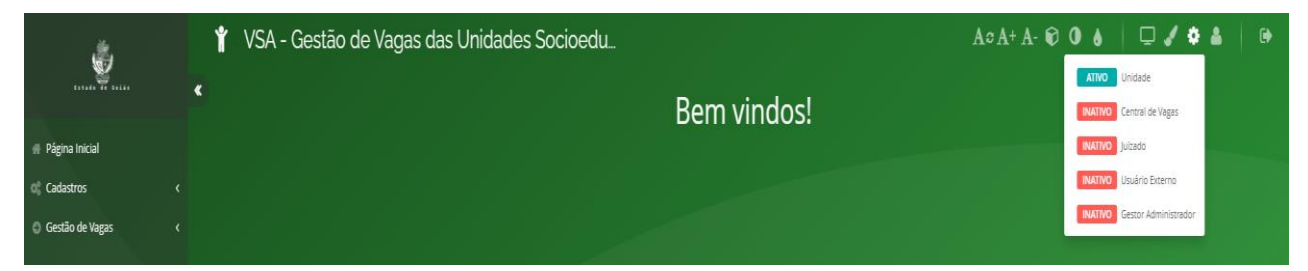

Os perfis Unidade, Central de Vagas e Gestor Adminsitrativo são de uso interno, os quais possibilitam cadastros diversos e movimentações de adolescentes.

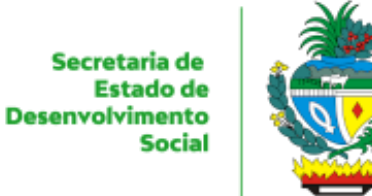

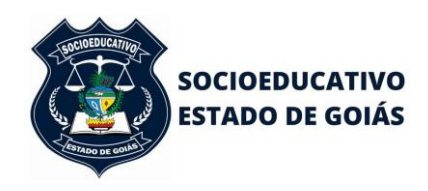

Perfil **Unidade** (acesso apenas aos usuários cadastrados nas unidades socioeducativas)

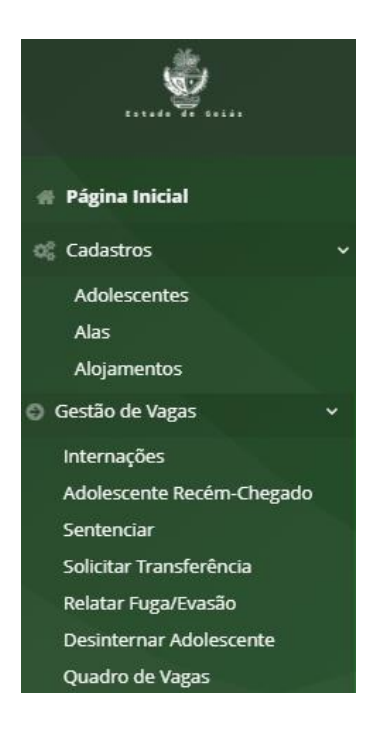

Perfil **Central de Vagas** (acesso apenas aos usuários cadastrados na Central de Vagas)

Secretaria de Estado de Desenvolvimento Social

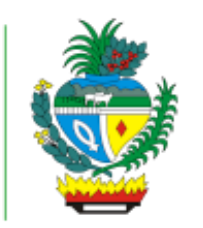

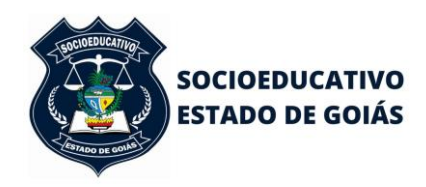

#### ESTADO DE GOIÁS SECRETARIA DE ESTADO DE DESENVOLVIMENTO SOCIAL SUPERINTENDÊNCIA DO SISTEMA SOCIOEDUCATIVO

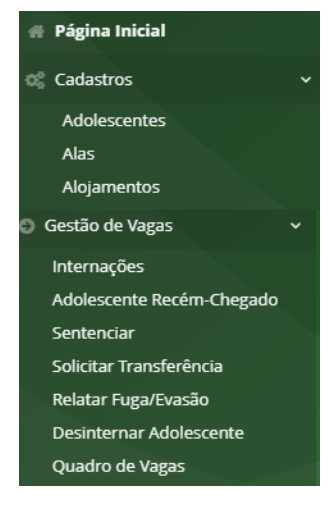

# Perfil Gestor Administrativo (acesso aos gestores do sistema)

| 🕐 Página Inicial                    | Gestão de Vagas ~             |
|-------------------------------------|-------------------------------|
| 🐗 Cadastros 🗸 🗸                     | Internações                   |
| Adolescentes                        | Adolescente Recém-Chegado     |
| Alas                                | Solicitar Vaga                |
| Alojamentos                         | Solicitar Vaga (CV)           |
| Atos Infracionais                   | Sentenciar                    |
| Comarcas                            | Solicitações do Juizado       |
| Faixas Salariais                    | Solicitar Transferência       |
| Juízes                              | Relatar Fuga/Evasão           |
| Motivos de Saída                    | Solicitações de Transferência |
| Motivos de Transferência            | -<br>Desinternar Adolescente  |
| Regionais                           | Ouadro de Vagas               |
| Regionais e Comarcas                |                               |
| Tipos de Documentos                 | Relatorios V                  |
| Tipos de Trâmite de                 | Informações Gerais de         |
| Transferência                       | Adolescentes                  |
| Tipos de Trâmites de<br>Solicitação | Por Ato Infracional           |
| -<br>Tipos de Trâmite de            | Histórico de Passagens        |
| Internação                          | Histórico de Adolescente      |
| Unidades Socioeducativas            | Transferências de Unidades    |
| Vícios                              | Vagas Indicadas / Negadas     |
| 🕤 Configuração 🛛 🗸 🗸                | Média de Adolescentes         |
| Associar Usuário a Unidade          | Histórico do Juizado          |

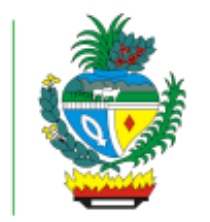

Desenvolvimento

Estado de

Social

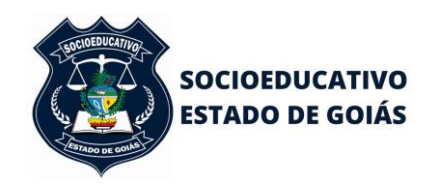

#### ESTADO DE GOIÁS SECRETARIA DE ESTADO DE DESENVOLVIMENTO SOCIAL SUPERINTENDÊNCIA DO SISTEMA SOCIOEDUCATIVO

Perfil **Juizado** (acesso aos magistrados da Infância e Juventude e aos servidores a eles vinculados)

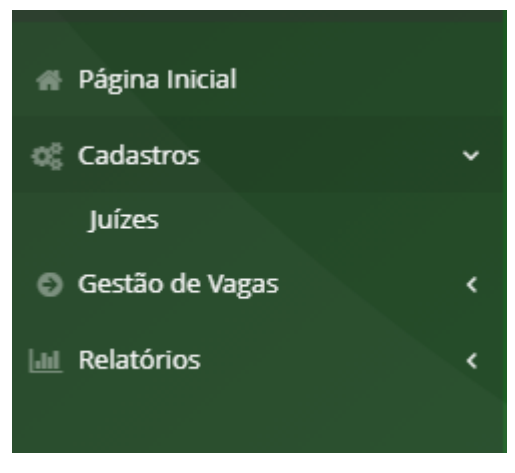

Ao acessar a aba Juízes, aparecerá a seguinte tela:

|                  |   | 👕 VSA - Gestão de Vag                  | A 🌣 A+ A- 🕄 🛈 🍐 🛛 🖵 🖌 🏶 🛔 🕒 |                            |                                              |
|------------------|---|----------------------------------------|-----------------------------|----------------------------|----------------------------------------------|
|                  | « | JUİZ Listagem                          |                             |                            |                                              |
| # Página Inicial |   |                                        |                             |                            | + Novo Item                                  |
| 0° Cadastros     |   | Nome do Juiz (ou parte)                |                             |                            |                                              |
| Juízes           |   |                                        |                             |                            |                                              |
| Gestão de Vagas  |   | Comarca *                              | Selecione                   | •                          |                                              |
| 🔟 Relatórios     |   |                                        |                             |                            | T Filtrar & Umpar                            |
|                  |   | Arraste e solte uma coluna para agrupa | r                           |                            |                                              |
|                  |   | Comarca                                |                             | Juiz                       | Status                                       |
|                  |   |                                        |                             | Nenhum registro encontrado |                                              |
|                  |   |                                        |                             |                            | Ir para página: 1 Mostrar: 10 ♥ 0-0 de 0 ◀ → |

Alguns magistrados estão previamente cadastrados, pois a pessoa física consta na base de dados da Secretaria de Estado de Desenvolvimento e Inovação.

O magistrado que não estiver cadastrado, realizados previamente os procedimentos descritos no início deste manual, basta abrir + Novo Item (canto superior direito) e fazer a inclusão clicando no campo busca.

Detalhes

| Juiz *    | Pesquisar | Q × |
|-----------|-----------|-----|
| Comarca * | Selecione | •   |
| Ativo *   | Não       |     |

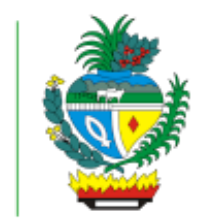

Desenvolvimento

Estado de

Social

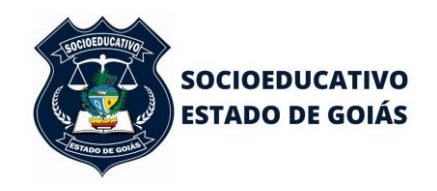

 $\times$ 

#### ESTADO DE GOIÁS SECRETARIA DE ESTADO DE DESENVOLVIMENTO SOCIAL SUPERINTENDÊNCIA DO SISTEMA SOCIOEDUCATIVO

Ao clicar no campo busca, digitar o nome do magistrado e filtrar. Deverá listar o nome e o CPF. Clicar sobre o nome e finalizar no campo Ok.

O nome do juiz irá aparecer no campo e deverá se vincular a uma comarca, ativar e finalizar no campo Ok.

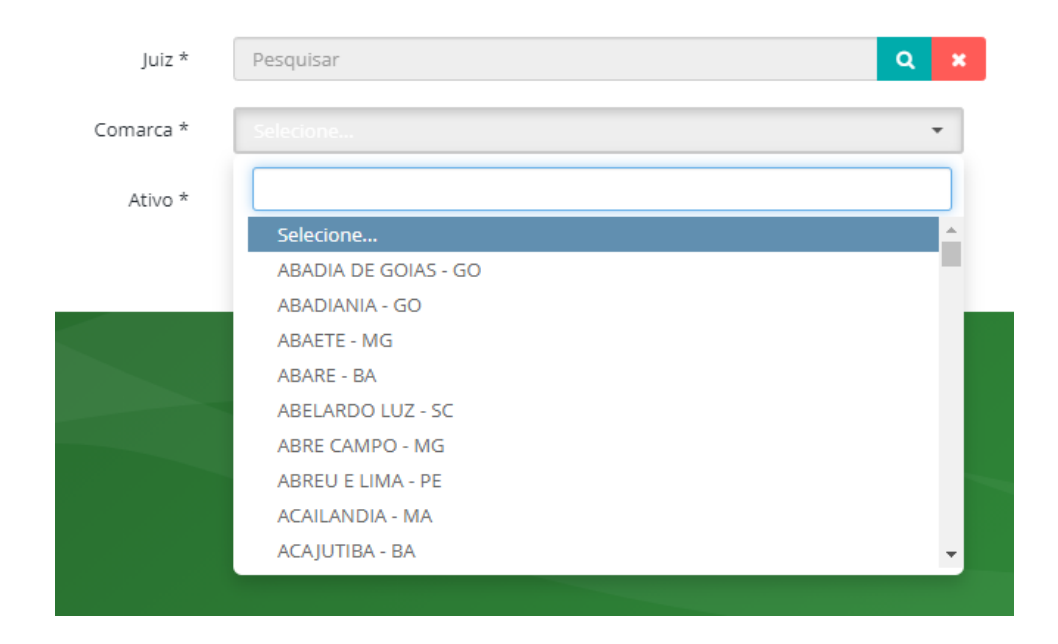

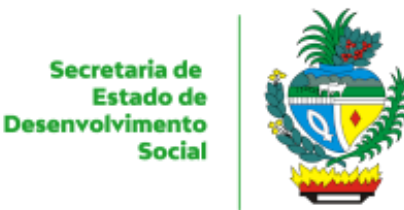

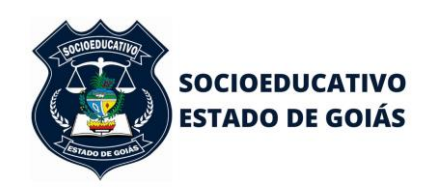

Relevante informar que antes de fazer a inclusão do juiz e vinculá-lo à comarca, fazer a busca em filtrar, pois o juiz já poderá estar incluído e vinculado.

Feito isso, em Gestao de Vagas, clicar em solicitar vaga e aparecerá a tela a seguir.

| iolicitar Vaga Listag                         | gem                   |             |       |                            |                        |        |               |                     |
|-----------------------------------------------|-----------------------|-------------|-------|----------------------------|------------------------|--------|---------------|---------------------|
|                                               |                       |             |       |                            |                        |        | + Adiciona    | ar Nova Solicitação |
| Períod                                        | lo Solicitação * 06/0 | 07/2021 à   |       | 05/08/2021                 |                        |        |               |                     |
| Nome d                                        | lo Adolescente        |             |       |                            |                        |        |               |                     |
|                                               | Status                | dente x     |       |                            |                        |        |               |                     |
|                                               |                       |             |       |                            |                        |        | <b>T</b> Filt | trar 🥒 Limpa        |
| Arraste e solte uma co                        | oluna para agrupar    |             |       |                            |                        |        |               |                     |
| Data da Solicitação                           | Data Apreensão        | Adolescente | Idade | Comarca                    | Ato(s) Infracional(is) | Medida | Status        |                     |
|                                               |                       |             |       | Nenhum registro encontrado |                        |        |               |                     |
| Ir para pågina: 11 Mostrar: 10 ≠ 0-0 de 0 ≮ 🕨 |                       |             |       |                            |                        |        |               |                     |
|                                               |                       |             |       |                            |                        |        |               |                     |

Clicar em + Adicionar Nova Solicitação para acesso da seguinte tela:

| Detalhes              |                                     |                   |           |          |        | 🕲 Cancelar |
|-----------------------|-------------------------------------|-------------------|-----------|----------|--------|------------|
| Dados do Adolescentes |                                     |                   |           |          |        |            |
| Adolescente *         | Entre com o nome do Adolescente sem | acentos 💌         |           |          |        |            |
| Data Nasc. *          |                                     | * Defina o Sexo 🗸 | Gênero    | Nenhum 👻 |        |            |
| Alcunha / Apelido     |                                     |                   | CPF       |          | RG     |            |
| Certidão Nascimento   |                                     | Livro             | Folha     |          |        |            |
| Nome da Mãe *         |                                     |                   | CPF Mãe   |          |        |            |
| Nome do Pai           |                                     |                   |           |          |        |            |
| Nome Resp.            |                                     |                   | CPF Resp. |          |        |            |
| Endereço e Telefones  |                                     |                   |           |          |        |            |
| Logradouro *          |                                     |                   |           |          | Número |            |
| Bairro *              |                                     |                   | CEP       |          |        |            |
| Cidade *              | Entre com o nome da cidade          | ¥                 |           |          |        |            |
| Telefones p/ contato  | Tel. Principal                      | Tel. Alternativo  |           |          |        |            |

Secretaria de Estado de Desenvolvimento Social

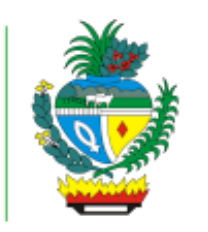

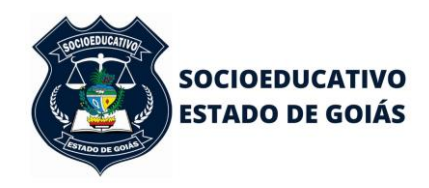

#### ESTADO DE GOIÁS SECRETARIA DE ESTADO DE DESENVOLVIMENTO SOCIAL SUPERINTENDÊNCIA DO SISTEMA SOCIOEDUCATIVO

| Detalhes da Ocorrência  | 3                                                      |                                                                                                    |                      |
|-------------------------|--------------------------------------------------------|----------------------------------------------------------------------------------------------------|----------------------|
| Data d                  | o ato *                                                |                                                                                                    |                      |
| Data da apree           | nsão *                                                 |                                                                                                    |                      |
| Atos Tent               | tados * Selecione                                      |                                                                                                    |                      |
| Atos Consum             | ados * Selecione                                       |                                                                                                    |                      |
| Res                     | sumo * Circunstâncias, motivação, detalhes da infração |                                                                                                    |                      |
|                         |                                                        |                                                                                                    |                      |
|                         |                                                        |                                                                                                    |                      |
|                         |                                                        |                                                                                                    |                      |
|                         |                                                        |                                                                                                    |                      |
|                         |                                                        |                                                                                                    |                      |
| Comarca e Juizes        | marca * Entre com o nome da Comarca                    | Ŧ                                                                                                    |                      |
| R                       | legional                                               |                                                                                                    |                      |
| Juiz do Pro             | cesso * Selecione                                      | •                                                                                                    |                      |
| Dados do Processo       |                                                        |                                                                                                    |                      |
| N° Gu                   | ia CNJ *                                               |                                                                                                    |                      |
| Processo de Conheciment | to/PJD *                                               |                                                                                                    |                      |
| Trânsito em             | Julgado Não                                            |                                                                                                    |                      |
| Tipo de De              | acisão * Selecione V                                   |                                                                                                    |                      |
| Nº Dias M               | edida *                                                |                                                                                                    |                      |
| Data De                 | ccisão *                                               |                                                                                                    |                      |
|                         |                                                        |                                                                                                    |                      |
| Anexos                  |                                                        |                                                                                                    |                      |
| Tipo do Doci            | umento Selecione 🗸                                     |                                                                                                    |                      |
| Localize o .            | Arquivo 🗢 🗞 An                                         | exar Arquivo                                                                                                    |                      |
|                         |                                                        |                                                                                                    |                      |
| Documentação do proc    | esso                                                   |                                                                                                    |                      |
| ANEXADO                 | TIPO DO DOCUMENTO                                      | ARQUIVO                                                                                                    | #                    |
| 1                       | Guia Internação CNJ                                    | Nenhum arquivo anexado!                                                                                         | ▲ Download × Remover |
| 1                       | Representação do Ministério Público                    | Nenhum arquivo anexado!                                                                                         | A Download X Remover |
| 1                       | Officio da Solicitação                                 | Nenhum arquivo anexado!                                                                                         | A Download X Remover |
|                         | Certidão de Reiteração de Atos Infracionais            | Nenhum arquivo anexado!                                                                                         | Download X Remover   |
|                         |                                                        | The second second second second second second second second second second second second second second second se | Z Download X Remover |
|                         |                                                        |                                                                                                    |                      |

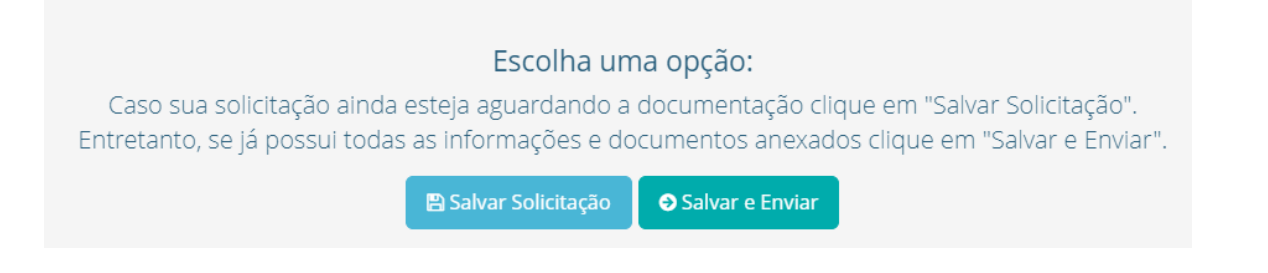

O Campo **Salvar Solicitação** é para auxílio e cadastros já iniciados porém com informações e documentação incompleta. Munidos das informações faltantes,

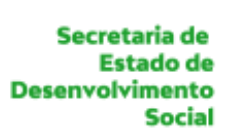

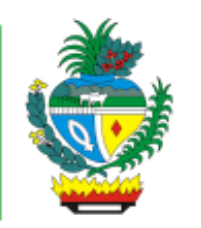

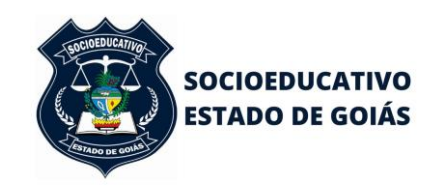

filtrar em solicitação de vaga e ela estará com o status 'Pendente' basta clicar e prosseguir.

Na tela deverá ser incluído o adolescente e seus dados pessoais e processuais com os dados disponíveis, ainda que não obrigatórios. Importante ressaltar que ao digitar o nome do adolescente será listado na barra de rolamento o nome da mãe e a data de nascimento com a finalidade de evitar cadastros em duplicidade. Se o adolescente existir no banco de dados, basta clicar no nome do adolescente e prosseguir com as informações processuais. Caso não haja o adolescente deverá ser incluído em + Adicionar um novo adolescente.

| Dados do Adolescentes |                                             |   |
|-----------------------|---------------------------------------------|---|
| Adolescente *         | Entre com o nome do Adolescente sem acentos |   |
| Data Nasc. *          | Q joao da                                   | ~ |
| Alcunha / Apelido     | Adicionar um novo adolescente               |   |

O adolescente que já possuir processos cadastrados no sistema, ao solicitar a vaga, os processos serão listados, devendo o usuário observar se o processo para o qual está sendo aberta a solicitação refere-se a algum deles. Em caso positivo, selecioná-lo e prosseguir. Caso não se refira, continuar cadastro a partir de novo processo.

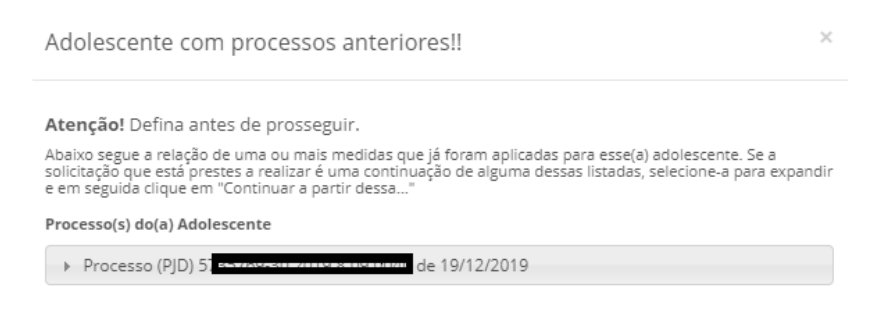

Novo Ato Infracional. Preencher Informações

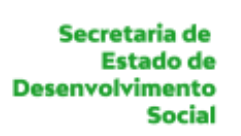

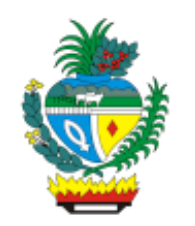

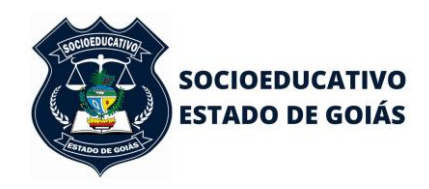

No campo anexo, incluir os documentos essenciais à solicitação da vaga, conforme Artigo 5º do Provimento nº5/2013 da Corregedoria Geral de Justiça do Estado de Goiás.

Todos os andamentos dados para os adolescentes no sistema, estarão expostos em "Histórico" localizado no canto superior direito. Basta selecionar o adolescente, "Enter", e clicar em "Histórico" para a verificação de status.

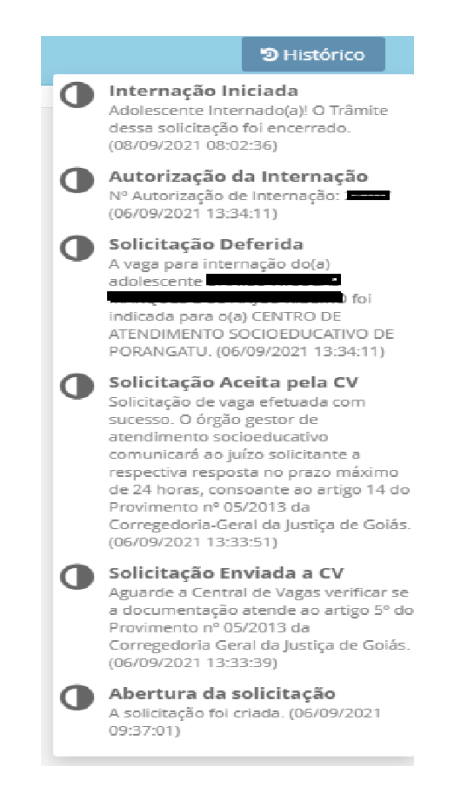

Ao salvar e enviar a solicitação da vaga, o status será "Em análise da CV".

Os demais status são **"Pendente"** se documentação salva e não enviada; **"Solicitação Aceita"** se recebida pela Central de Vagas com documentação conforme Provimento nº 05/2013 da Corregedoria Geral de Justiça do Estado de Goiás; **"Desistência"** se a solicitação foi enviada e recebida pela CV, mas o adolescente foi liberado em audiência ou vencimento de quinquídio em delegacia ou outra; **"Solicitação Deferida"** se a vaga indicada para Centros de Internação, **"Solicitação Indeferida"** 

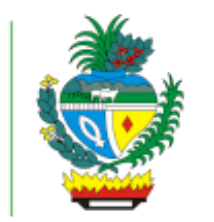

Desenvolvimento

Estado de

Social

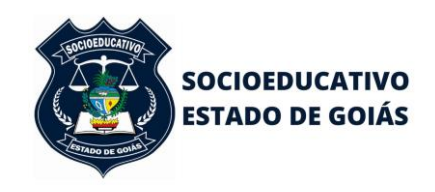

#### ESTADO DE GOIÁS SECRETARIA DE ESTADO DE DESENVOLVIMENTO SOCIAL SUPERINTENDÊNCIA DO SISTEMA SOCIOEDUCATIVO

se não atendida por ausência de vaga; e **"Adolescente Não Encaminhado"** para adolescente indicado e não encaminhado em nas 24 horas subsequentes.

| Períod                 | o Solicitação *   | 15/08/2021                     | à                       | 14/09/2021 |     |  |  |  |
|------------------------|-------------------|--------------------------------|-------------------------|------------|-----|--|--|--|
| Nome d                 | o Adolescente     |                                |                         |            |     |  |  |  |
|                        | Status            | Pendente x                     |                         |            | × × |  |  |  |
|                        |                   | Solicitação Incompleta         |                         |            |     |  |  |  |
|                        |                   | Pendente                       |                         |            |     |  |  |  |
|                        |                   | Em Análise da CV               |                         |            |     |  |  |  |
| Arraste e solte uma co | luna para agrupar | Solicitação Aceita             |                         |            |     |  |  |  |
| Data da Calicitação    | Data Aproopsão    | Desistência                    | Ato(c) Infracional(ic)  |            |     |  |  |  |
| Data da Solicitação    | Data Apreelisao   | Solicitação Deferida           | Aco(s) Infractorial(is) |            |     |  |  |  |
|                        |                   | Solicitação Indeferida         |                         |            |     |  |  |  |
|                        |                   | Adolescente não Encaminhado(a) |                         |            |     |  |  |  |

**Deferida a vaga**, o adolescente deverá ser encaminhado em 24 horas até a unidade de internação indicada, observada a vedação de transporte de socioeducandos além do horário das 8h às 18h, conforme normatizou a Egrégia Corregedoria-Geral da Justiça de Goiás nos autos do Processo nº 201607000017779, para resguardar a integridade física dos adolescentes.

Nao atendida a vaga e a comarca deseje reiterar o pedido, basta filtrar o nome do adolescente, selecionar e reiterar o pedido com novo ofício de solicitação no campo disponível ao final da página. Sugerimos a reiteração após 24 horas, a considerar a rotatividade dos Centros de Internação.

| Reiterar uma solicitação indeferida                                                 |
|-------------------------------------------------------------------------------------|
| Anexe a documentação necessária no campo abaixo e clique em "Confirmar Reiteração". |
|                                                                                     |
|                                                                                     |
| ➢ Confirmar Reiteração                                                              |
|                                                                                     |

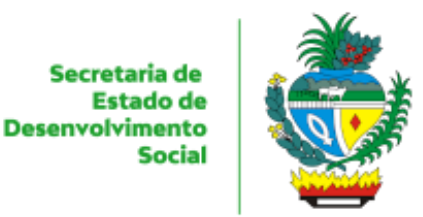

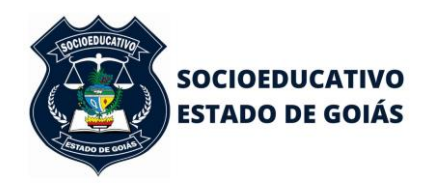

Importante ressaltar que a documentação do adolescente, inclusive Ofícios de deferimento e/ou indeferimento estarão disponíveis nos **anexos**.

| Anexos      |                       |           |                           |   |                  |  |   |                      |
|-------------|-----------------------|-----------|---------------------------|---|------------------|--|---|----------------------|
|             | Tipo do Documento     | Selecione |                           | ~ |                  |  |   |                      |
|             | Localize o Arquivo    |           |                           | 7 | % Anexar Arquivo |  |   |                      |
|             |                       |           |                           |   |                  |  |   |                      |
| Documentaçã | o do processo         |           |                           |   |                  |  |   |                      |
| ANEXADO     | TIPO DO DOCUMENTO     |           | ARQUIVO                   |   |                  |  | # |                      |
| *           | Ofício de Deferimento |           | Ofício de Deferimento.pdf |   |                  |  |   | A Download X Remover |

Na aba **Relatório**, a comarca poderá fazer consultas diversas.

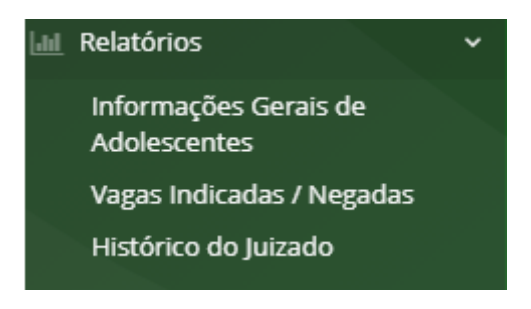

O Relatório de Informações Gerais de Adolescentes, poderão ser encontradas os dados abaixo:

| Α                     |                           |     | В        |                      |                                         |           | C        | D    |                 | E               |
|-----------------------|---------------------------|-----|----------|----------------------|-----------------------------------------|-----------|----------|------|-----------------|-----------------|
| ADOLESCENT            | CENTE DATA DE APREENSÃO D |     |          | DATA SOLICT. VAGA DA |                                         |           | RESPOSTA | SEXO |                 |                 |
| F                     | G                         |     | Н        | I                    |                                         | J         | К        |      | L               | М               |
| DATA NASCIMENTO       | IDADE                     | PAI |          | MÃE                  | ٨                                       | IUNICÍPIO | COMARCA  |      | DT DESERÇÃO STA | TUS ADOLESCENTE |
|                       |                           | N   |          |                      |                                         | 0         | р        |      |                 | Q               |
| ATO(S) INFRACIONA(IS) |                           |     |          | PROC                 | PROCESSO TIPO DA MEDIDA NOME DA UNIDADE |           |          | DE   |                 |                 |
|                       | R                         |     | S        |                      | Т                                       |           |          |      |                 |                 |
| REITERAÇÃO            |                           |     | QTDE PRO | CESSOS               | MOTIVO DESINTERNAÇÃO                    |           |          |      |                 |                 |

A comarca também poderá gerar relatório por Vagas Indicadas/Nao Atendidas, conforme desejo de informação:

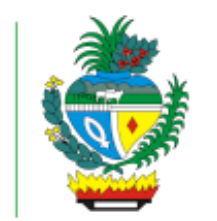

Desenvolvimento

Estado de

Social

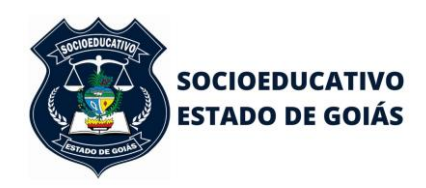

#### ESTADO DE GOIÁS SECRETARIA DE ESTADO DE DESENVOLVIMENTO SOCIAL SUPERINTENDÊNCIA DO SISTEMA SOCIOEDUCATIVO

| Relatório        |                        |   |  |  |  |  |  |
|------------------|------------------------|---|--|--|--|--|--|
| Opção Relatório: | Vagas Indicadas        |   |  |  |  |  |  |
| Unidade:         | Selecione              | • |  |  |  |  |  |
| Regional:        | Selecione              | • |  |  |  |  |  |
| Município:       | Selecione              | • |  |  |  |  |  |
| Infração:        | Selecione              | • |  |  |  |  |  |
| * Período:       | Data Ínicio Data Final |   |  |  |  |  |  |

# Ainda, poderá fazer uma busca em Histórico do Juizado:

| Tipo de Relatório: | Histórico Solicitações                                                                                  | ~          |
|--------------------|----------------------------------------------------------------------------------------------------|------------|
| * Período:         | Data Ínicio                                                                                             | Data Final |
| Tipo de Relatório: | Histórico Solicitações                                                                                  | ~          |
| * Período:         | Histórico Solicitações<br>Histórico Internações<br>Histórico Desinternações<br>Histórico Transferências |            |

Insta salientar que a partir da liberação de acesso e início das solicitações de vagas através do Sistema de Gestão Socioeducativo, as informações pessoais e processuais dos adolescentes serão inseridas pelas comarcas, devendo a Central de Vagas verificar a conformidade com o Provimento nº 05/2013 – CGJ/GO e devolver a resposta no prazo de 24 horas após envio da solicitação se a documentação estiver correta e completa.

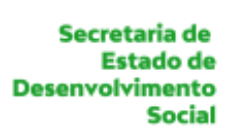

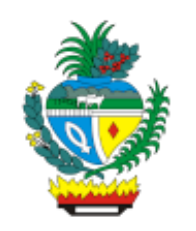

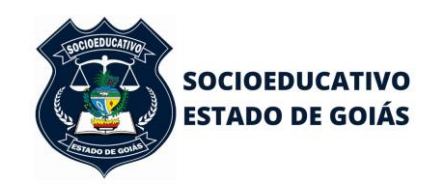

O documento incluído pela Central de Vagas (gerado automaticamente pelo VSA) são os Ofícios de Deferimento e Indeferimento.

Realçamos que estará disponível Quadro de Vagas, em tempo real, alimentado pelas Unidades Socioeducativas, conforme sua lotação, estrutura (se há ou não dano estrututal) e perfis de adolescente internados (medida protetiva), além de vagas de quarentena, pelas quais os adolescentes recém-chegados devem permanecer por 14 dias antes de adentrarem aos espaços de convivência.

| INIDADES SOCIOEDUCATIVAS                             |       |             |                                                |               |                                                                  | <b>FEMININO</b> |             |          |              |         |
|------------------------------------------------------|-------|-------------|------------------------------------------------|---------------|------------------------------------------------------------------|-----------------|-------------|----------|--------------|---------|
|                                                      | VAGAS | A CONFIRMAR | OCUPADAS                                       | DISPONÍVEIS   | SITUAÇÃO                                                         | VAGAS           | A CONFIRMAR | OCUPADAS | DISPONÍVEIS  | SITUAÇÃ |
| ASA DE SEMILIBERDADE DE ANÁPOLIS                     | 0     | 0           | 0                                              | Não há vagas  |                                                                  | 0               | 0           | 0        | Não há vagas | -       |
| CASA DE SEMILIBERDADE DE GOIÂNIA                     | 0     | 0           | 0                                              | Não há vagas  | -                                                                | 0               | 0           | 0        | Não há vagas |         |
| CENTRO DE ATENDIMENTO SOCIOEDUCATIVO<br>DE ANÁPOLIS  | 35    | 0           | 29                                             | 6             | -                                                                | 0               | 0           | 0        | Não há vagas | -       |
| CENTRO DE ATENDIMENTO SOCIOEDUCATIVO<br>DE FORMOSA   | 62    | O           | 34<br>Quarentena: (8)<br>Medida Protetiva: (3) | 16            | Quarentena: (0)<br>Medida Protetiva: (1)<br>Dano Estrutural: (9) | 6               | 0           | 0        | 6            | -       |
| CENTRO DE ATENDIMENTO SOCIOEDUCATIVO<br>DE GOIÂNIA   | 57    | 0           | 60<br>Quarentena: (4)<br>Medida Protetiva: (8) | Excedido (15) | Quarentena: (-1)<br>Medida Protetiva: (1)                        | 9               | 0           | 3        | 6            | -       |
| CENTRO DE ATENDIMENTO SOCIOEDUCATIVO<br>DE ITUMBIARA | 20    | 0           | 9                                              | 11            | -                                                                | 0               | 0           | 0        | Não há vagas | -       |
| ENTRO DE ATENDIMENTO SOCIOEDUCATIVO<br>DE LUZIÂNIA   | 23    | D           | 23                                             | Não há vagas  | -                                                                | 0               | 0           | 0        | Não há vagas |         |
| ENTRO DE ATENDIMENTO SOCIOEDUCATIVO<br>DE PORANGATU  | 12    | 0           | 7                                              | 3             | Quarentena: (2)                                                  | 0               | 0           | 0        | Não há vagas |         |

Perfil **Usuário Externo** (acesso Ministério Público, Defensoria Pública e demais envolvidos na Socioeducação)

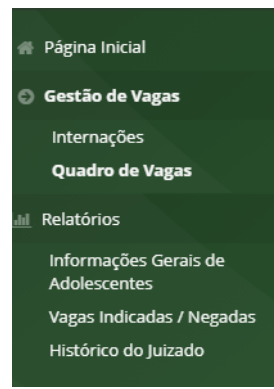

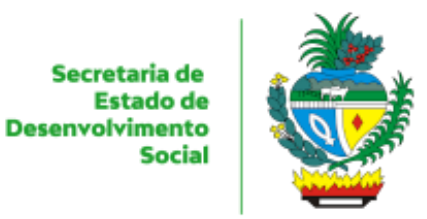

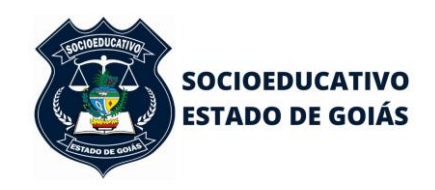

As funcionalidades disponíveis para os usuários externos são **Internações**, onde poderão ser filtradas as informações abaixo, além do **Quadro de Vagas** e **Relatórios**, descritos no Perfil Juizado.

| Período                                 | o Internação * 15/08 | 08/2021     | à                      | 14/09/2 | 021              | ]      |                |  |
|-----------------------------------------|----------------------|-------------|------------------------|---------|------------------|--------|----------------|--|
| Nome de                                 | o Adolescente        |             |                        |         |                  | ]      |                |  |
|                                         | Status               | S           |                        |         |                  | × ×    |                |  |
|                                         |                      |             |                        |         |                  |        |                |  |
| Arraste e solte uma coluna para agrupar |                      |             |                        |         |                  |        |                |  |
| Data de Internação                      | № do Processo        | Adolescente |                        | Unidade |                  |        | Ala/Alojamento |  |
|                                         | Medi                 | lida        | Ato(s) Infracional(is) |         | Provável Reavali | Status |                |  |

Este Manual foi elaborado para auxiliar na solicitação de vaga no Sistema de Gestão Socioeducativo antes da implementação da Lista de Espera.